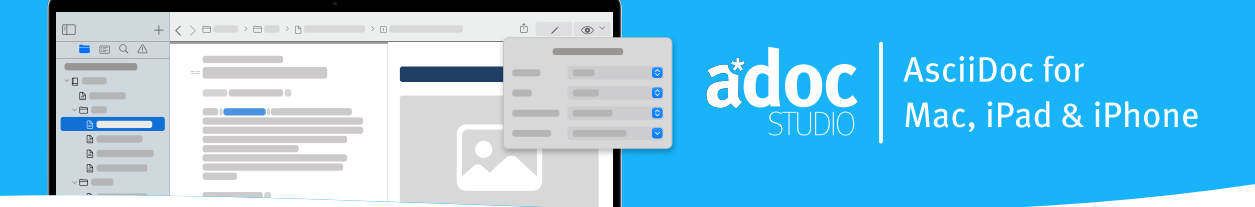

# **AsciiDoc Cheat Sheet**

presented by adoc Studio. Your Text, Your Rules.

## **Text Formatting**

| *bold*                   | <b>#</b> +B               |
|--------------------------|---------------------------|
| _italic_                 | <b>#+</b>                 |
| #marked#                 | <b>H</b> +#               |
| `fixed width`            | Î+ <b>H</b> + <b>H</b>    |
| ^superscript^            | <b>~~+û</b> + <b>₩</b> ++ |
| ~subscript~              | <b>~~+☆+\$\$+−</b>        |
| [.underline]#underlined# | <b>#</b> +U               |
| [.line-through]#striketh | rough# ①+\%+X             |
| [.overline]#overlined#   | <b>~~+☆+媛+X</b>           |
|                          | adoc Studio Shortcuts     |

### Visuals

| NOTE:                            | admonitions |
|----------------------------------|-------------|
| TIP:                             |             |
| WARNING:                         |             |
| CAUTION:                         |             |
| IMPORTANT:                       |             |
| 1===                             | tables      |
| Headline   Headline   in the hea | ading       |

| l co | lumn | 1 | Т | column | 2 | T. | in | the | 2nd | row |
|------|------|---|---|--------|---|----|----|-----|-----|-----|
| l co | lumn | 1 | Т | column | 2 | T. | in | the | 3rd | row |
| ===  |      |   |   |        |   |    |    |     |     |     |

# Conditions

| <pre>ifdef:: attribute[]</pre>  | attribute is defined  |
|---------------------------------|-----------------------|
| <pre>ifndef:: attribute[]</pre> | attribute not defined |
| :ifeval: [A == B]               | attribute comparison  |
| endif::[]                       | closes condition      |

# Syntax Highlights

| <pre>image::filename[options]</pre>                 | embed images      |
|-----------------------------------------------------|-------------------|
| <pre>include::/path/file.adoc[]</pre>               | include files     |
| kbd:[Key + Key +]                                   | keyboard sequence |
| menu:Name[Item]                                     | menu item         |
| <pre>btn:[Title]</pre>                              | button            |
| <pre>stem:[Formula]</pre>                           | formula           |
| < <target_element, (text)="">&gt;</target_element,> | references        |
| <pre>include::/path/file.adoc[]</pre>               | include files     |
| // Text                                             | comment           |

## Attributes

| :attribute: text   | define    | "text"   | as var | iable |
|--------------------|-----------|----------|--------|-------|
| {attribute}        | place va  | riable   | in doc | ument |
| :toc:              |           | table    | of con | tents |
| :lang:             | define    | e docume | nt lan | guage |
| :title-page:       | add       | l title  | page t | o PDF |
| :source-highlighte | r: s      | syntax h | ighlig | hting |
| :icons: font image | apple     | Chang    | e icon | type  |
| :text-align: cente | r justify | lleft r  | ight   | text  |
| :hyphens: auto man | ual none  |          | hy     | phens |

#### **♥**|TIP

#### No need to learn the syntax by heart

In adoc Studio, press  $\fbox{\sc esc}$  and our adoc Coach recommends and explains the AsciiDoc syntax directly at your cursor position.

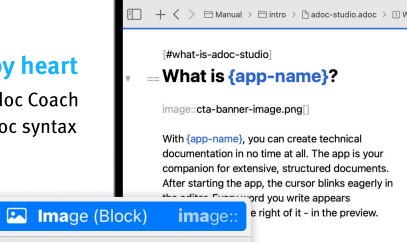

Insert a *block image*. It is displayed as a discrete element on its own line. In the source text it is preceded by an empty line

c, on the iPad or the iPh view everywhere.

Try it out with our 14-Day Free Trial. Learn more at www.adoc-studio.app